| 介護労働安定センター「ホームページ申込」のご案内                                                                                                    |                                                                                                    |
|----------------------------------------------------------------------------------------------------|----------------------------------------------------------------------------------------------------|
| ステップ 1         「************************************                                                                                                    |                                                                                                    |
| <b>ステップ 2</b><br>「テーマ」・「日付」・「時間」・「空き情報」で表示されています。<br>「たーマ」・「日付」・「時間」・「空き情報」で表示されています。<br><b>注意</b><br>かべージがあります。「もっと見る」をクリック<br>申込するテーマを選んで 空き情報から、「 〇 」 をクリック                                                                                                    |                                                                                                    |
| ステップ 3         ************************************                                                                                                    |                                                                                                    |
| ステップ 4<br>A 歴 労 働 安 定 センター です.<br>ご 登録 あ り が と う ご ざ います.<br>T 起 い に か 国 海 等 の お む ふ か ぞ う て く だ さ い 、<br>T 転 い に か い 男 猫 等 の お む ふ か ぞ う て く だ さ い 、<br>T 転 い に い た い こ い す ご ひ ひ む い た い ス い か べ い か て い た い え い か び い 切 は い か い い た い ま 可 い い か い い か い い か い い か い い か い い か い い か い い か い い か い い い い い い い い い い い い い い い い い い い い                                                                                                    |                                                                                                    |
| Acropy ofImage: Acropy of the second of the second o | <ul> <li>※有効期限1時間以内に登録をお願致します。</li> <li>④ 各項目の入力、チェック回等をお願いします。</li> <li>●申込人数</li> <li>●申込種別</li> <li>●参加される方</li> <li>●参加会場</li> <li>●申込者情報</li> <li>●申込者情報</li> <li>●前求書発送情報(申込者情報の場合入力不要)</li> <li>□個人情報規約</li> <li>□利用規約</li> <li>②「内容確認へ進む」をクリック</li> <li>③ 申込内容の確認をお願いします。</li> <li>※入力エラーがある場合再入力をお願いします。</li> <li>※入力エラーがある場合再入力をお願いします。</li> <li>④ 「申込を登録する」をクリック</li> <li>⑤ 「仮申込 」等のメールが届き完了です。</li> </ul> |